#### **Exercises and Procedures**

#### Lesson #12 – Doing Payroll with QuickBooks

**Instructions**: Please check each checkbox when you have completed the exercise or procedure. Space for answering the short answer questions is provided. Hand in this sheet with exercises (if any) attached for instructor review and grading.

|                                                                                                    | Marks |  |
|----------------------------------------------------------------------------------------------------|-------|--|
| <b>Intuit Textbook</b> – Using " <b>My Computer</b> " create <b>a Lesson 12</b> folder in your <b>QB 2013 Solutions</b> folder and restore <b>qblesson</b> to that folder. Read the chapter and complete the steps as described. Remember to use the <b>2014</b> dates as shown.                                                                                                    |       |  |
| <ul> <li>When you have finished show your instructor the following:</li> <li>Employee with Sin 111 111 118 and focus on the additional pay cheque bonus. you choose for this employee.</li> </ul>                                                                                                    | /5    |  |
| □ A Quick Report for the Payroll Expense Account                                                                                                    | /5    |  |
| □ Log into <b>Moodle</b> and complete the <b>Review Questions</b> for Lesson 12.                                                                                                    | /10   |  |
| <ul> <li>Carpets 4Home. – Transactions (See details on next page) Restore the backup for Carpets 4 Home – Start. to your Lesson 12 folder. After you have loaded the company into QuickBooks go to the Company Information Screen and add your First Name to the Company name. When you have finished the transactions shown below print the following:</li> <li>The Journal for the period 01/01/2014 to 02/15/2014.</li> </ul> | /40   |  |
| (Reports/Accounting and Taxes/Journal) (Hint: Before printing make sure<br>you see the <b>Expand</b> button at the top of the Journal Page. If you see<br><b>Collapsed</b> please click it.                                                                                                    |       |  |
| $\Box$ The <b>ROE</b> you printed on the <b>2<sup>nd</sup></b> Feb 2 transaction.                                                                                                    | /3    |  |
| $\Box$ The <b>T4</b> you printed on the <b>3<sup>rd</sup></b> Feb 2 transaction.                                                                                                    | /3    |  |
| <i>Important:</i> Be sure to back up your file to a backup directory in your <i>Lesson 12</i> folder. Add the word <i>Complete</i> to the backup file name                                                                                                    |       |  |

**Total Marks for Lesson** 

\_/100

# **Carpets 4Home**

## Overview

Payroll Information:

- The company is converting to QuickBooks on Jan 1<sup>st</sup>, 2014.
- All employees are paid bi-weekly.
- Overtime is paid at time and a half (regular pay plus <sup>1</sup>/<sub>2</sub> regular pay).
- Vacation pay (4%) is retained from hourly employees, until the employee takes a vacation. Vacation pay (5%) is also retained for salaried and commissioned employees.
- The EI rate is 1.4% times the employee deductions.
- The company does not have a pension plan.
- The company allows employees to receive a payroll advance up to \$700 for extenuating circumstances. The advance is repayable by all employees at \$20 per pay period. Hardeep Singh has a \$500 advance owing at January 1.
- Commission employee Vibeke Ipanaque is on a medical leave of absence and is expected back to work by the middle of January.

### **Editing the Chart of Accounts:**

- 1. Edit the chart of accounts and add the following five (5) sub-accounts under the default **6560 Payroll Expense** account.
  - **6561** Employer Share Taxes; **6562** Commission; **6564** Wages; **6566** Salaries and **6568** Salary Advances,

#### **Editing Preferences:**

- 1. Make sure that **Full Payroll Features** is selected in the Payroll and Employees Company Preferences Screen.
- 2. Edit **Printing Preferences** so that information regarding **sick days taken**, and **sick days available** are **not** printed on employee's pay stubs.

#### **Editing the PayRoll Items List:**

- 1. Mark all the following accounts as **Inactive**: Vacation Salary, Sick Hourly Rate, Vacation Hourly Rate, QPP-Company, QPP-Employee, Quebec Income Tax, QPIP-Company and QPIP-Employee.
- 2. Edit the following **Payroll Items** and link the **Expense Account** to the specified **COA Expense account** (Leave the liability accounts as they are please):

| Payroll Item    | COA Account     | <b>Payroll Item</b> | COA Account            |
|-----------------|-----------------|---------------------|------------------------|
| Salary          | 6566 – Salaries | CPP- Company        | 6561 – Shared Taxes    |
| VacPay-Accrued  | 6564 – Wages    | EI-Company          | 6561 – Shared Taxes    |
| VacPay-Paid Out | 6564 – Wages    | Advances            | 6568 – Salary Advances |

| Item Type    | Item Name     | Expense Account | ROE Tracking                       |
|--------------|---------------|-----------------|------------------------------------|
| Wage         | Hourly 1      | 6564 – Wages    | ✓ Earnings ✓ Hours                 |
| Hourly Wages |               |                 | $\odot$ To Pay Period where Earned |
| Wage         | Overtime 1    | 6564 – Wages    | ✓ Earnings ✓ Hours                 |
| Hourly Wages | (Rate= 1.5)   |                 | $\odot$ To Pay Period where Earned |
| Wage         | Stat Hours    | 6564 – Wages    | ✓ Earnings ✓ Hours                 |
| Hourly Wages | Worked        |                 | $\odot$ To Pay Period where Earned |
|              | Rate=1.5      |                 |                                    |
| Wage         | Stat Hours    | 6564 – Wages    | ✓ Earnings ✓ Hours                 |
| Hourly Wages | Not Worked    |                 | $\odot$ To Pay Period where Earned |
|              | (Regular Pay) |                 |                                    |
| Deduction    | Advance       | No Agency, No   | None; No Taxes; Neither; Net       |
|              | Repayment     | Num, 2120       | Pay; 20.00; No Limit               |
| Commission   | Commission 1  | 6562 -          | ✓ Earnings, ⊙ To Pay Period        |
|              |               | Commissions     | where Earned; .Rate=8.0%           |

3. Create the following new Payroll list items with these specifications.

#### **Editing the Employee Default Template:**

- 1. Set Hourly 1 as the default Earning Item in the main Employee Defaults screen. (Edit/Preferences, Payroll & Employees, **Employee Defaults** button)
- 2. Edit the employee defaults and check Hourly 1, Overtime 1, Stat Hours Not Worked, Stat Hours Worked and Commission as earnings that accrue Vacation Pay.

#### **Creating a Pay Schedule:**

- 1. Open the **Employee Center**, the **Payroll** tab and click on **Set up your payroll** schedule.
- 2. Name the schedule **BiWeekly**.
- 3. Pay period end date and date on cheques are both. **Jan 3, 2014**. Assign this pay schedule to all employees as you create them below.

#### Adding Employees:

1. Add the following employees: (Leave tax levels at **Default** values)

| Name       | SIN         | Dates                | Pay Info                                   |  |
|------------|-------------|----------------------|--------------------------------------------|--|
| Hardeep    | 623 498 136 | DOB = 06/15/1960     | Hourly, Bi-weekly, 18.10/Hr., Retain       |  |
| Singh      | Male        | Hired $= 09/23/2004$ | Vacation (4%), \$500 Advance Owing,        |  |
| _          |             |                      | \$823.10 Accrued Vacation.                 |  |
| Herve      | 719 983 249 | DOB = 09/24/1972     | Hourly, Bi-weekly, 22.10/Hr.,              |  |
| Lions      | Male        | Hired $= 08/30/1992$ | Overtime Rate: 33.15; Retain               |  |
|            |             |                      | Vacation, (5%); \$1023.12 Accrued          |  |
|            |             |                      | Vacation                                   |  |
| Vibeke     | 687 234 435 | DOB = 09/11/1946     | Commission 8% of amount sold, Bi-          |  |
| Ipanaque   | Male        | Hired = $09/02/2002$ | weekly, Retain Vacation 5%                 |  |
| A-Your     | 923 453 229 | DOB = 09/18/1973     | Salary, Bi-weekly, \$47,000,               |  |
| Full Name> |             | Hired = $02/01/1995$ | RetainVacation 5%, Check Salary and        |  |
|            |             |                      | Uncheck Hourly1 in the Earning that accrue |  |
|            |             |                      | vacation box. (Back Up At This Point)      |  |

| Date                                                                                                    | Transaction Text                                                                                                    | Reference                                 |  |  |  |
|----------------------------------------------------------------------------------------------------|----------------------------------------------------------------------------------------------------|-------------------------------------------|--|--|--|
| Jan 3                                                                                                    | Pay the following employees for the two week pe                                                                                                    | riod Start Scheduled Payroll              |  |  |  |
| 2014                                                                                                    | ending today using the <b>BiWeekly</b> pay schedule.                                                                                                    | Cheques 101 - 103                         |  |  |  |
|                                                                                                    | Hardeep Singh 80 hrs and \$20 payment on advan                                                                                                    | ce.                                       |  |  |  |
|                                                                                                    | Herve Lions 80 hrs regular and 2 hrs O/T.                                                                                                    |                                           |  |  |  |
|                                                                                                    | "Your Actual Name" pay salary.                                                                                                    |                                           |  |  |  |
|                                                                                                    | (Hint: On the <b>Review and Create Pay Cheques</b>                                                                                                    | screen                                    |  |  |  |
|                                                                                                    | click the button shown below and enter the first c                                                                                                    | песк                                      |  |  |  |
|                                                                                                    | Assign cheque numbers to handwritten of the second second se | heques                                    |  |  |  |
|                                                                                                    | First Cheque Number 101                                                                                                    |                                           |  |  |  |
| Jan 3                                                                                                    | Your supervisor notices an error on Herve Lions                                                                                                    | Bank Register/ Pay                        |  |  |  |
|                                                                                                    | Cheque. Edit the cheque and change the 80 hours                                                                                                    | with 2 Cheque Detail, Cheque              |  |  |  |
|                                                                                                    | overtime hours to 80 hours and 1 overtime hour.                                                                                                    | ssue a 104                                |  |  |  |
|                                                                                                    | new cheque. The revised net pay on the cheque is                                                                                                    | :                                         |  |  |  |
|                                                                                                    | \$                                                                                                    |                                           |  |  |  |
| Jan 10                                                                                                    | Issue a vacation paycheque for the amount accrue                                                                                                    | d for Unscheduled Payroll,                |  |  |  |
|                                                                                                    | Hardeep Singh. Advance repayments are not dedu                                                                                                    | icted Cheque 105                          |  |  |  |
|                                                                                                    | from vacation pay. (Hint: Use the Rate box to en                                                                                                    | ter the                                   |  |  |  |
|                                                                                                    | amount of the Vacation pay. Refer to the followi                                                                                                    | ng                                        |  |  |  |
| <b>D</b> • • •                                                                                                    | discussion for details of the process.)                                                                                                    |                                           |  |  |  |
| Paying V                                                                                                    | acation Pay:                                                                                                    | the second states in the second states in |  |  |  |
| I his topic                                                                                                    | was covered in previous versions of the course bu                                                                                                    | t not in the 2013 manual. Here is         |  |  |  |
| what you                                                                                                    | need to know to do the vacation Payout.                                                                                                    |                                           |  |  |  |
| 1. Click the <b>Unscheduled Payroll</b> icon to start the payment process.                                                                                                    |                                                                                                    |                                           |  |  |  |
| <ol> <li>Set up your Check Date as the date the cheque is written (1/10/2014), and the Pay Period Ends date as the last working day of the vacation. (1/17/2014) Check the employees name click the employee's name to edit the employee's pay.</li> </ol> |                                                                                                    |                                           |  |  |  |
| 3. Er                                                                                                    | nsure that the Pay Period Dates at the top of the Em                                                                                                    | ployee <b>Review or Change Pav</b>        |  |  |  |
| C                                                                                                    | heque screen specify the week the the employee w                                                                                                    | ll be away. In this example that          |  |  |  |
| is                                                                                                    | is from <b>01/10/2014</b> to <b>01/17/2014</b> .                                                                                                    |                                           |  |  |  |
| 4 01                                                                                                    |                                                                                                    |                                           |  |  |  |
| 4. Ci                                                                                                    | 4. Change the first item in the Earning window from whatever it is to VacPay-Accrual                                                                                                    |                                           |  |  |  |
| P2                                                                                                    | Review Or Change Pay Cheque                                                                                                    |                                           |  |  |  |
| F                                                                                                    | Hardeep Singh Pay PERIOD 01/11/2014 - 01/17/2014                                                                                                    |                                           |  |  |  |
| E                                                                                                    | arnings                                                                                                    | Use Direct Deposit                        |  |  |  |
|                                                                                                    | ITEM NAME : RATE : HOURS : CUSTOMER: JOB                                                                                                    | ADV PAY BAL (\$) 0.00                     |  |  |  |
|                                                                                                    |                                                                                                    | SICKAVAL. (HR) 0.00                       |  |  |  |
|                                                                                                    |                                                                                                    | VACATION AVAIL. (\$) 881.02               |  |  |  |
| <b>- - - - - - - - - -</b>                                                                                                    |                                                                                                    | ·                                         |  |  |  |
| $\begin{bmatrix} 5. & Y \\ ex \end{bmatrix}$                                                                                                    | ou will see that the amount of vacation pay is show ample. (881.02)                                                                                                    | n in the bottom right of this             |  |  |  |

| Date                 | Transaction Text                                                                                                    |                                                                                                    |                                                                                                    | R                                                                                                    | Reference                                               |                                                          |
|----------------------|----------------------------------------------------------------------------------------------------|----------------------------------------------------------------------------------------------------|----------------------------------------------------------------------------------------------------|----------------------------------------------------------------------------------------------------|---------------------------------------------------------|----------------------------------------------------------|
| 6. T<br>o<br>tł<br>V | 6. Type the Vacation Available amount (\$881.02) into the <b>rate</b> column and the num of hours the employee will be away on vacation (40) in the hours column. Remem that vacation is EI insurable time. The top of the form now looks like this: Notice Vacation Pay available is now 0.                                                                                                    |                                                                                                    |                                                                                                    |                                                                                                    |                                                         | nd the number<br>mn. Remember<br>his: Notice that        |
|                      | Hardoon Singh                                                                                                    |                                                                                                    | Review O                                                                                                    | Change Pay Cheque                                                                                                    | PERIOD 01/11/20                                         | 14                                                       |
|                      | Hardeep Singh PAY PERIOD 01/11/2014  Use Direct Deposit                                                                                                    |                                                                                                    |                                                                                                    |                                                                                                    |                                                         | et Deposit                                               |
|                      | ITEM NAME                                                                                                    | RATE                                                                                                    | : HOU                                                                                                    | RS : CUSTOMER:JOB                                                                                                    |                                                         |                                                          |
|                      | VacPay-Accrual Paid Out                                                                                                    | *                                                                                                    | 881.02                                                                                                    | 40                                                                                                    | ▼ ▲                                                     | ADV. PAY BAL. (\$) 0.00                                  |
|                      |                                                                                                    |                                                                                                    |                                                                                                    |                                                                                                    |                                                         | SICK AVAIL. (HR) 0:00                                    |
|                      |                                                                                                    |                                                                                                    |                                                                                                    |                                                                                                    |                                                         | VACATION AVAIL. (\$) 0.00                                |
| 8. In<br>A<br>b<br>S | ase we will remo<br>the Other Payn<br>Advance Repayn<br>ottom section of<br>ave and Close at<br>Other Payroll Items<br>ITEM NAME RATE<br>Advance Repay                                                                                                    | ve only the A<br>coll Items sec<br>nent item and<br>the Pay Cheq<br>nd Continue                                                                                                    | dvance F<br>tion high<br>press the<br>ue Revie<br>buttons t                                                                | Repayment.<br>light the -20 in the<br>e <b>Delete</b> key. Whe<br>w looks like this:<br>o create the paych<br>Employee Summary<br>ITEM NAME<br>Advance Repayment<br>VacPay-Accrual Paid Out<br>CPP - Employee<br>EI - Employee | e Rate colume<br>en you are fin<br>You can no<br>leque. | an of the hished the w click the $\frac{-20.00}{881.02}$ |
|                      |                                                                                                    |                                                                                                    | V                                                                                                    | Federal Income Tax                                                                                                    | -80.48                                                  | -276.90                                                  |
|                      | Company Summary<br>ITEM NAME<br>CPP - Company<br>EI - Company<br>VacPay-Accrued                                                                                                    | AMOUNT YTD<br>36.95<br>23.18<br>0.00                                                                                                    | 101.96<br>61.29<br>57.92                                                                                                   |                                                                                                    |                                                         | ×                                                        |
|                      |                                                                                                    |                                                                                                    | ¥                                                                                                    | Cheque Amount:                                                                                                    | 747.03                                                  |                                                          |
| Jan 13<br>Jan 15     | Clear allSave &Vibeke IpanaqHardeep will hperiod ending .weekly pay pecorrectly. (Himschedule to corDate on CheqThe CRA has one content of the creation of the creation of the creati | Previous Save<br>ue returned to<br>have work onl<br>Jan. 17. Chan<br>riods so that to<br><b>ht:</b> you will have<br>mplete this ta<br><b>ue</b> to <b>01/17/2</b><br>decided to do | Save & Close<br>o work or<br>y one we<br>age their e<br>axes will<br>ave to set<br>sk. Set th<br><b>014</b> .)<br>an audit | Cancel He<br>n Jan 13 <sup>th</sup> . He and<br>ek during the pay<br>employee setup to<br>be calculated<br>up a Weekly<br>he <b>End Date</b> and                                                                               | Employe<br>List/Edi                                     | Calculate gross<br>ee<br>t/Payroll Info                  |
| Ior 16               | year. All you can do is be helpful to them.                                                                                                    |                                                                                                    |                                                                                                    |                                                                                                    |                                                         |                                                          |
| Jan 16               | In a quick audit they find everything in order. Breathe<br>deeply! Nothing else to do here!                                                                                                    |                                                                                                    |                                                                                                    |                                                                                                    |                                                         |                                                          |

| Date   | Transaction Text                                                      | Reference                |
|--------|-----------------------------------------------------------------------|--------------------------|
| Jan 17 | Pay the following employees on the BiWeekly                           | Start Scheduled          |
|        | Schedule.                                                             | Payroll, Cheques 106-    |
|        | • A-Your Full Name" pay salary (80 hr)                                | 107                      |
|        | • Lions, Herve for 80 hours and 1 hour overtime                       |                          |
| Jan 17 | Pay the following employees on the Weekly Schedule.                   | Start Scheduled          |
|        | • Ipanaque, Vibeke \$16,000 commissionable income.                    | Payroll, Pay             |
|        | • Singh, Hardeep for 40 hours and re-pay \$20 on                      | Employees, Cheques       |
|        | advance                                                               | 108-109                  |
| Jan 17 | After running the payroll alter the setup for Vibeke                  | Employee                 |
|        | Ipanasuqe and Hardeep Singh back to Bi-Weekly pay                     | List/Edit/Payroll Info   |
|        | periods/schedules.                                                    |                          |
| Jan 31 | Pay the following employees                                           | Start Scheduled          |
|        | "Your actual name" pay salary (80 hr)                                 | Payroll, Pay             |
|        | Singh, Hardeep for 80 hours and pay \$20 on advance                   | Employees, Cheques       |
|        | Ipanaque, Vibeke \$18,000 commissionable income                       | 110-113                  |
|        | Lions, Herve for 80 hours and 3 hours overtime                        |                          |
| Jan 31 | Vibeke Ipanaque has decided to leave the company to                   | Employees, Payroll       |
|        | return to school. Since this is his last day generate her             | Forms, Process Record    |
|        | ROE. To complete his ROE you will have to enter her                   | of Employment            |
|        | address: 123 Little Italy Crescent, Campbell River, BC.               |                          |
|        | V9W 215, and enter todays date as ms <b>Release Date.</b>             |                          |
|        |                                                                       |                          |
| T 01   | list. <b>Print</b> the <b>ROE</b> that QuickBooks generates.          |                          |
| Jan 31 | Generate a 14 for Viberke Ipanaque as of Jan 31st.                    | Employees, Payroll       |
|        | (Ignore the message about the Company Business                        | Forms, Process 14's      |
|        | Number) <b>Review</b> and <b>Print</b> the <b>Employee Copy</b> of 14 |                          |
|        | to hand in with this assignment. (You should get the                  |                          |
| E 1 10 | tront and back of the sheet)                                          |                          |
| Feb 13 | Issue next cheque to the receiver general for Payroll                 | Employees, Pay           |
|        | Liabilities for the period Jan-1 to Jan 31.                           | Liabilities, Pay Payroll |
|        |                                                                       | Liabilities, Cheque 114  |

### What to Hand In:

Note: Always Preview you reports to make sure they are not two wide for the page. Use Landscape mode where necessary to prevent this!

- 1. The **Journal** for the period 01/01/2014 to 02/15/2014. Use the Expanded version to export for MarkMyExercise and to print.
- The ROE you printed on the 2<sup>nd</sup> Jan 31 transaction.
   The T4 you printed on the 3<sup>rd</sup> Jan 31 transaction.